## ПАМЯТКА для родителя (законного представителя) по регистрации в АИС «Навигатор дополнительного образования детей Краснодарского края»

Заходим на сайт «Навигатор дополнительного образования детей Краснодарского края» через поисковую пройдя систему или. по ссылке https://p23.навигатор.дети.

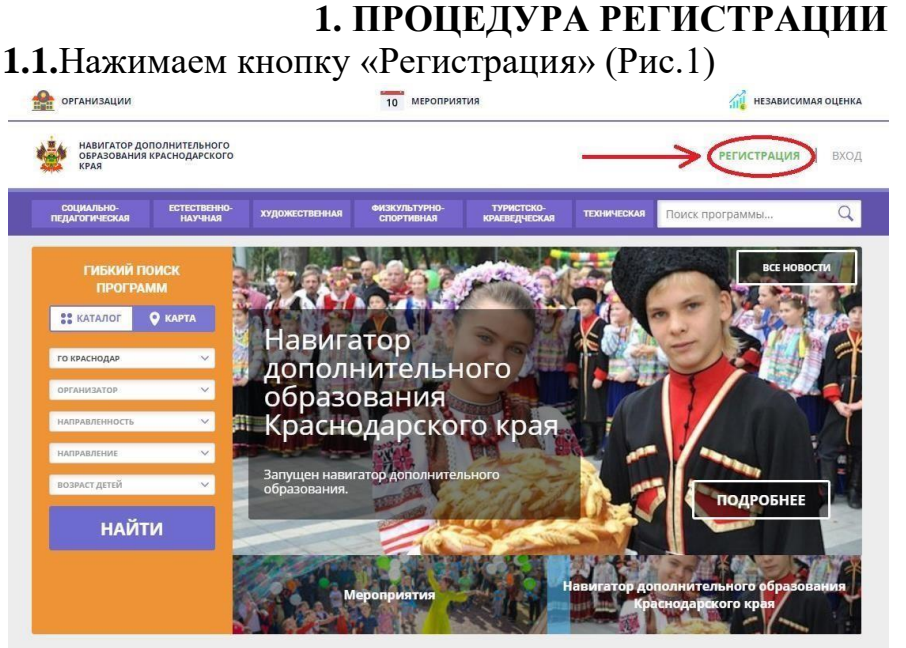

Рис.1

1.2.Заполняем все обязательные поля (Рис.2):

- муниципалитет;
- фамилию, имя, отчество (родителя);
- номер мобильного телефона;
- адрес электронной почты (ОБЯЗАТЕЛЬНО с доменом .ru);
- придумываем пароль.

Далее следует ознакомиться с правилами пользования сайтом для пользователей и поставить галочку согласия с данными правилами.

| НАВИГАТОР ДОПОЛНИТЕЛЬНОГО<br>ОБРАЗОВАНИЯ КРАСНОДАРСКОГ<br>КРАЯ |                                                                                                    | регистрация   вход |
|----------------------------------------------------------------|----------------------------------------------------------------------------------------------------|--------------------|
| гистрация вход не помню                                        | пароль                                                                                                  | ×                  |
|                                                                | BMEEPVITE NOHMLIVITAJUITET                                                                              |                    |
|                                                                | выберите мониципалитет                                                                                  |                    |
|                                                                | введите вашу фамилию                                                                                    |                    |
|                                                                | Например, иванов                                                                                        |                    |
|                                                                | BREAMTE BALLE MMR                                                                                       |                    |
|                                                                | например, иван                                                                                          |                    |
|                                                                | ведите ваше отчество                                                                                    |                    |
|                                                                | НАПРИМЕР, ИВАНОВИЧ                                                                                      |                    |
|                                                                | ВВЕДИТЕ НОМЕР МОБИЛЬНОГО ТЕЛЕФОНА                                                                       |                    |
|                                                                | B @OPMATE 9265758439                                                                                    |                    |
|                                                                | BBEДИТЕ EMAIL                                                                                           |                    |
|                                                                | HATIPVMEP, MAILIDMAIL RU                                                                                |                    |
|                                                                | BUBEPHTE NAPO/No                                                                                        |                    |
|                                                                | ВыбЕРИТЕ ПАРОЛЬ                                                                                         |                    |
|                                                                | Я ознакомлен и выражаю согласие с <u>политикой конфиденциальности</u><br>и пользовательским соглащением |                    |
|                                                                |                                                                                                    |                    |

**1.3.**После заполнения регистрационной формы и нажатия кнопки «зарегистрироваться» на указанный адрес электронной почты придет системное сообщение от Отдела поддержки Навигатора для подтверждения электронного адреса (обратите внимание, на адреса электронных почт с доменом .com письма НЕ ПРИХОДЯТ, поэтому обязательно должна использоваться почта с доменом .ru). Необходимо пройти по ссылке, указанной в письме, для получения полных прав для работы с сайтом (Рис.3).

Вы зарегистрированы в навигаторе дополнительного образования -

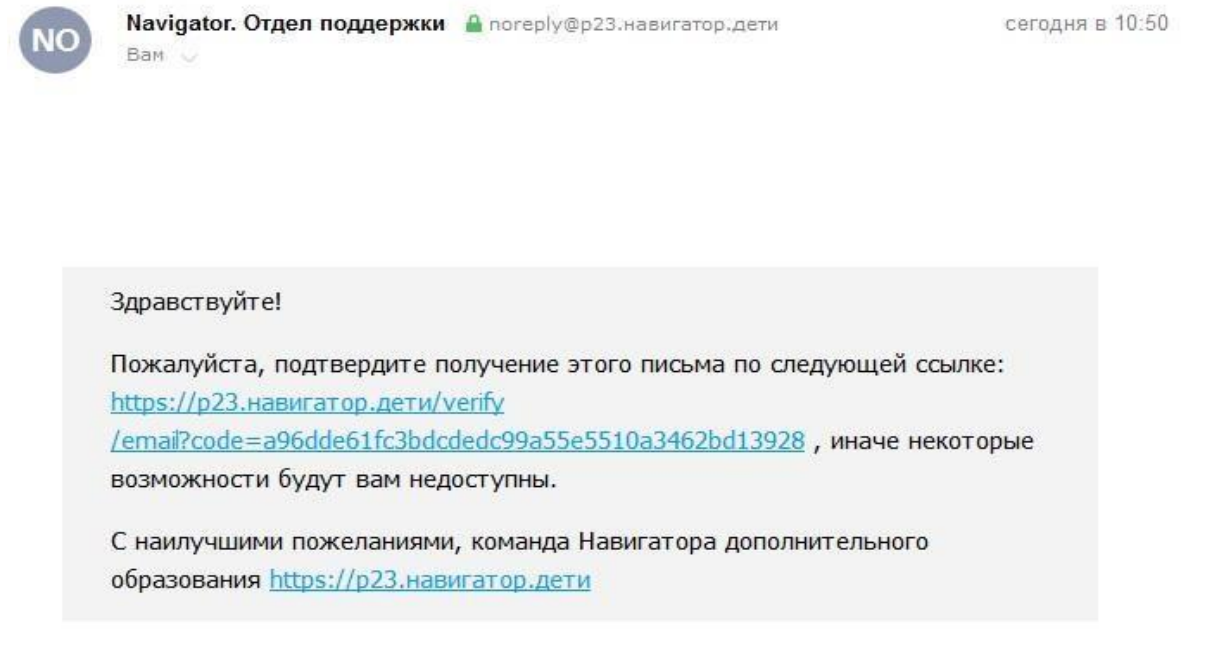

Рис.3

**1.4.**После перехода по ссылке заходим в личный кабинет пользователя: нажимаем на ФИО в верхнем правом углу (Рис.4)

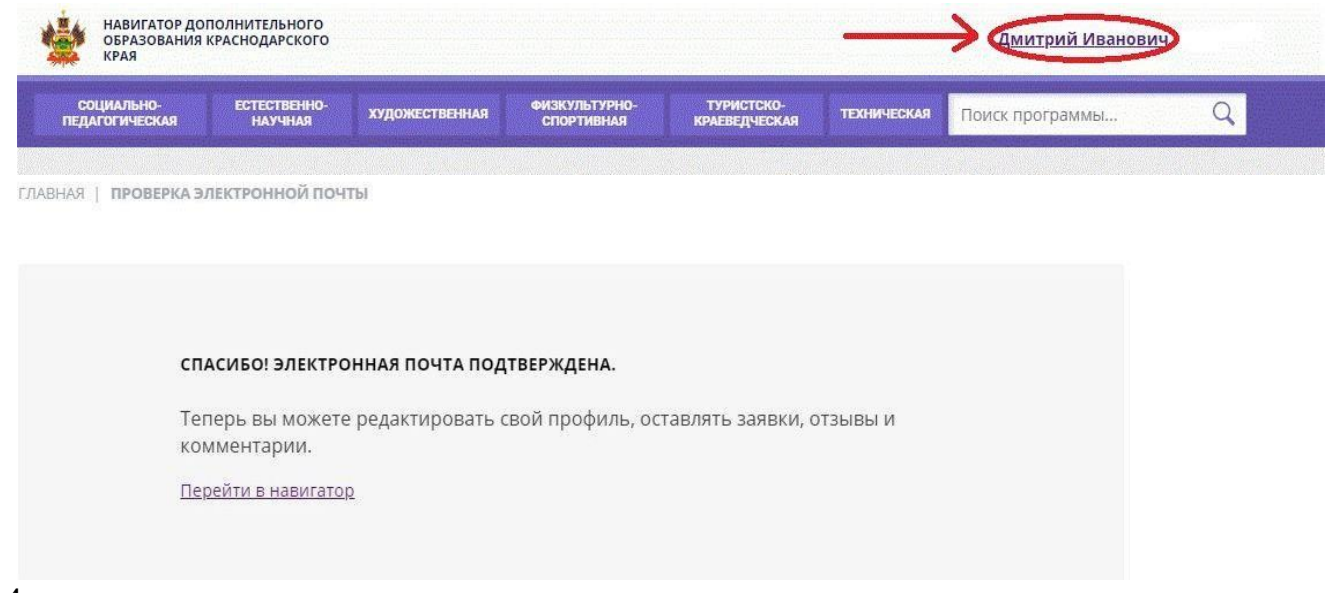

Рис.4

**1.5.**Во вкладке «Дети» добавляем данные ребенка/детей: вводим фамилию, имя, отчество, дату рождения и нажимаем кнопку «Сохранить» (Рис.5)

| Навигатор дополнительного<br>образования краснодарского<br>края |                |                             |                             |             | <u> Дмитрий Иваное</u> | вич   |
|-----------------------------------------------------------------|----------------|-----------------------------|-----------------------------|-------------|------------------------|-------|
| СОЦИАЛЬНО-<br>ПЕДАГОГИЧЕСКАЯ НАУЧНАЯ                            | художественная | ФИЗКУЛЬТУРНО-<br>СПОРТИВНАЯ | ТУРИСТСКО-<br>Краеведческая | ТЕХНИЧЕСКАЯ | Поиск программы        | Q     |
| ЛИЧНЫЙ КАБИНЕТ                                                  |                |                             |                             |             | В КАТАЛОГ              | выход |
| профиль дети достижения                                         | ИСТОРИЯ ЗАЯ    | вок история                 | ПРОСМОТРОВ                  | отложено    | ПАРОЛЬ                 |       |
| ФАМИЛИЯ                                                         | RMN            |                             |                             | ОТЧЕСТВО    |                        |       |
| введите фамилию                                                 | ВВЕДИ          | ПЕ ИМЯ                      |                             | введите с   | ртчество               |       |
| день рождения                                                   |                |                             |                             |             |                        |       |
| дд.мм.гггг                                                      |                |                             |                             |             |                        |       |
|                                                                 |                |                             |                             |             |                        |       |
| Сохранить                                                       |                | отменить из                 | менения                     | )           |                        |       |
| 1                                                               |                |                             |                             |             |                        |       |
|                                                                 |                |                             |                             |             |                        |       |
| /                                                               |                |                             |                             |             |                        |       |

Рис. 5

## 1.6.Во вкладке «Дети» имеется возможность добавить несколько детей. (Рис.6)

| ЛИЧНЫЙ І                                                            | КАБИНЕ                   | T          |                |                    |          |        | В КАТАЛОГ       | выход             |   |
|---------------------------------------------------------------------|--------------------------|------------|----------------|--------------------|----------|--------|-----------------|-------------------|---|
| ПРОФИЛЬ                                                             | дети                     | достижения | ИСТОРИЯ ЗАЯВОК | ИСТОРИЯ ПРОСМОТРОВ | отложено | ПАРОЛЬ |                 |                   |   |
|                                                                     |                          |            |                |                    |          |        | + ДОБАВИТЬ РЕБЕ | нка               | D |
| Иванова<br>Бони Дмит<br>дата рождения<br>id: <b>522</b>             | риевна<br>а: 01.12.2010  | )          |                |                    |          |        | EN<br>JV        | именить<br>Далить |   |
| Иванова<br>Олеся Дми<br><sub>дата</sub> рождения<br>id: <b>2056</b> | триевна<br>а: 25.09.2008 | 3          |                |                    |          |        | EN<br>,V        | іменить<br>Далить |   |

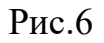

## ПРОСИМ НЕ ДОБАВЛЯТЬ ОДНОГО РЕБЕНКА НЕСКОЛЬКО РАЗ!

Если возникает ошибка «Возможно вы уже регистрировались ранее, но не можете войти в свой личный кабинет? Ребенок с такими данными уже существует в системе» вам необходимо обратиться в тех. поддежку Навигатора: <u>rmc.23teh@yandex.ru</u> с просьбой удалить существующий аккаунт (в теме письма написать «ЦРО» и ОБЯЗАТЕЛЬНО указать ФИО и дату рождения ребёнка).

## 2. ОФОРМЛЕНИЕ ЗАЯВКИ НА УЧАСТИЕ В РЕГИОНАЛЬНОМ ЭТАПЕ ВСЕРОССИЙСКОЙ ОЛИМПИАДЫ ШКОЛЬНИКОВ

Переходим по ссылке той олимпиады, на которую необходимо записать ребёнка (Таб.1)

| №<br>п/п | Предмет                               | Ссылка                                           |
|----------|---------------------------------------|--------------------------------------------------|
| 1.       | ВСЕРОССИЙСКАЯ ОЛИМПИАДА               |                                                  |
|          | школьников                            | https://p23.навигатор.дети/activity/19436        |
|          | ПО АНГЛИЙСКОМУ ЯЗЫКУ                  |                                                  |
| 2.       | ВСЕРОССИИСКАЯ ОЛИМПИАДА               |                                                  |
|          | ШКОЛЬНИКОВ                            | https://p23.навигатор.дети/activity/19437        |
| 2        | ПО АСТРОНОМИИ                         |                                                  |
| 3.       | ВСЕРОССИИСКАЯ ОЛИМПИАДА               | https://p22.wapupagan yapu/activity/10428        |
|          | ΠΟΓΙΟΓΙΙΚΟΒ                           | пиря://р23.навигатор.дети/аснуну/19438           |
| Δ        | ВСЕРОССИЙСКАЯ ОЛИМПИАЛА               |                                                  |
| ч.       | ШКОЛЬНИКОВ                            | https://p23 навигатор лети/activity/19439        |
|          | ПО ГЕОГРАФИИ                          | nups.//p25.nubn/urop.dom/uctivity/17455          |
| 5.       | ВСЕРОССИЙСКАЯ ОЛИМПИАЛА               |                                                  |
|          | ШКОЛЬНИКОВ                            | https://p23.навигатор.дети/activity/19440        |
|          | ПО ИНФОРМАТИКЕ                        |                                                  |
| 6.       | ВСЕРОССИЙСКАЯ ОЛИМПИАДА               |                                                  |
|          | ШКОЛЬНИКОВ                            | https://p23.навигатор.дети/activity/19449        |
|          | ПО ИСКУССТВУ (МХК)                    |                                                  |
| 7.       | ВСЕРОССИЙСКАЯ ОЛИМПИАДА               |                                                  |
|          | ШКОЛЬНИКОВ                            | <u>https://p23.навигатор.дети/activity/19441</u> |
| -        | ПО ИСПАНСКОМУ ЯЗЫКУ                   |                                                  |
| 8.       | ВСЕРОССИИСКАЯ ОЛИМПИАДА               |                                                  |
|          | ШКОЛЬНИКОВ                            | https://p23.навигатор.дети/activity/19442        |
| 0        | ПО ИСТОРИИ                            |                                                  |
| 9.       | ВСЕРОССИИСКАЯ ОЛИМПИАДА               | https://p22.wapupatan wapu/activity/10442        |
|          | ΠΟ ΗΤΑ ΠΕ ΘΗ ΟΚΟΜΥ ΘΣΕΙΚΥ             | ппря.//р23.навигатор.дети/аститу/19443           |
| 10       | ВСЕРОССИЙСКАЯ ОЛИМПИАЛА               |                                                  |
| 10.      | ШКОЛЬНИКОВ                            | https://p23 навигатор лети/activity/19446        |
|          | ПО КИТАЙСКОМУ ЯЗЫКУ                   | maps.//p25.mabhrurop.dom/activity/19/10          |
| 11.      | ВСЕРОССИЙСКАЯ ОЛИМПИАЛА               |                                                  |
|          | ШКОЛЬНИКОВ                            | https://p23.навигатор.дети/activity/19447        |
|          | ПО ЛИТЕРАТУРЕ                         |                                                  |
| 12.      | ВСЕРОССИЙСКАЯ ОЛИМПИАДА               |                                                  |
|          | ШКОЛЬНИКОВ                            | https://p23.навигатор.дети/activity/19448        |
|          | ПО МАТЕМАТИКЕ                         |                                                  |
| 13.      | ВСЕРОССИЙСКАЯ ОЛИМПИАДА               |                                                  |
|          | ШКОЛЬНИКОВ                            | <u>https://p23.навигатор.дети/activity/19450</u> |
|          | ПО НЕМЕЦКОМУ ЯЗЫКУ                    |                                                  |
| 14.      | ВСЕРОССИЙСКАЯ ОЛИМПИАДА               |                                                  |
|          | ШКОЛЬНИКОВ                            | <u>https://p23.навигатор.дети/activity/19452</u> |
| 1.7      | по обществознанию                     |                                                  |
| 15.      | ВСЕРОССИИСКАЯ ОЛИМНИАДА               | 144                                              |
|          | ШКОЛЬНИКОВ                            | <u>пиря://p23.навигатор.дети/activity/19451</u>  |
| 16       | ПО ОБИЗГ<br>ВСЕРОССИЙСКА Я ОПИМПИА ПА | https://p23 uppurgton uppu/activity/10/52        |

|     | ШКОЛЬНИКОВ              |                                           |
|-----|-------------------------|-------------------------------------------|
|     | ПО ПРАВУ                |                                           |
| 17. | ВСЕРОССИЙСКАЯ ОЛИМПИАДА |                                           |
|     | ШКОЛЬНИКОВ              | https://p23.навигатор.дети/activity/19454 |
|     | ПО РУССКОМУ ЯЗЫКУ       |                                           |
| 18. | ВСЕРОССИЙСКАЯ ОЛИМПИАДА |                                           |
|     | ШКОЛЬНИКОВ              | https://p23.навигатор.дети/activity/19455 |
|     | ПО ТРУДУ (ТЕХНОЛОГИИ)   |                                           |
| 19. | ВСЕРОССИЙСКАЯ ОЛИМПИАДА |                                           |
|     | ШКОЛЬНИКОВ              | https://p23.навигатор.дети/activity/19456 |
|     | ПО ФИЗИКЕ               |                                           |
| 20. | ВСЕРОССИЙСКАЯ ОЛИМПИАДА |                                           |
|     | ШКОЛЬНИКОВ              | https://p23.навигатор.дети/activity/19457 |
|     | ПО ФИЗИЧЕСКОЙ КУЛЬТУРЕ  |                                           |
| 21. | ВСЕРОССИЙСКАЯ ОЛИМПИАДА |                                           |
|     | ШКОЛЬНИКОВ              | https://p23.навигатор.дети/activity/19458 |
|     | ПО ФРАНЦУЗСКОМУ ЯЗЫКУ   |                                           |
| 22. | ВСЕРОССИЙСКАЯ ОЛИМПИАДА |                                           |
|     | ШКОЛЬНИКОВ              | https://p23.навигатор.дети/activity/19459 |
|     | ПО ХИМИИ                |                                           |
| 23. | ВСЕРОССИЙСКАЯ ОЛИМПИАДА |                                           |
|     | ШКОЛЬНИКОВ              | https://p23.навигатор.дети/activity/19460 |
|     | ПО ЭКОЛОГИИ             |                                           |
| 24. | ВСЕРОССИЙСКАЯ ОЛИМПИАДА |                                           |
|     | ШКОЛЬНИКОВ              | https://p23.навигатор.дети/activity/19462 |
|     | ПО ЭКОНОМИКЕ            |                                           |
|     |                         | Таб.                                      |

Для подачи заявки необходимо нажать кнопку «Записаться» и заполнить форму оформления заявки: выбрать ребенка и нажать кнопку «Записаться». (Рис.9, 10, 11)

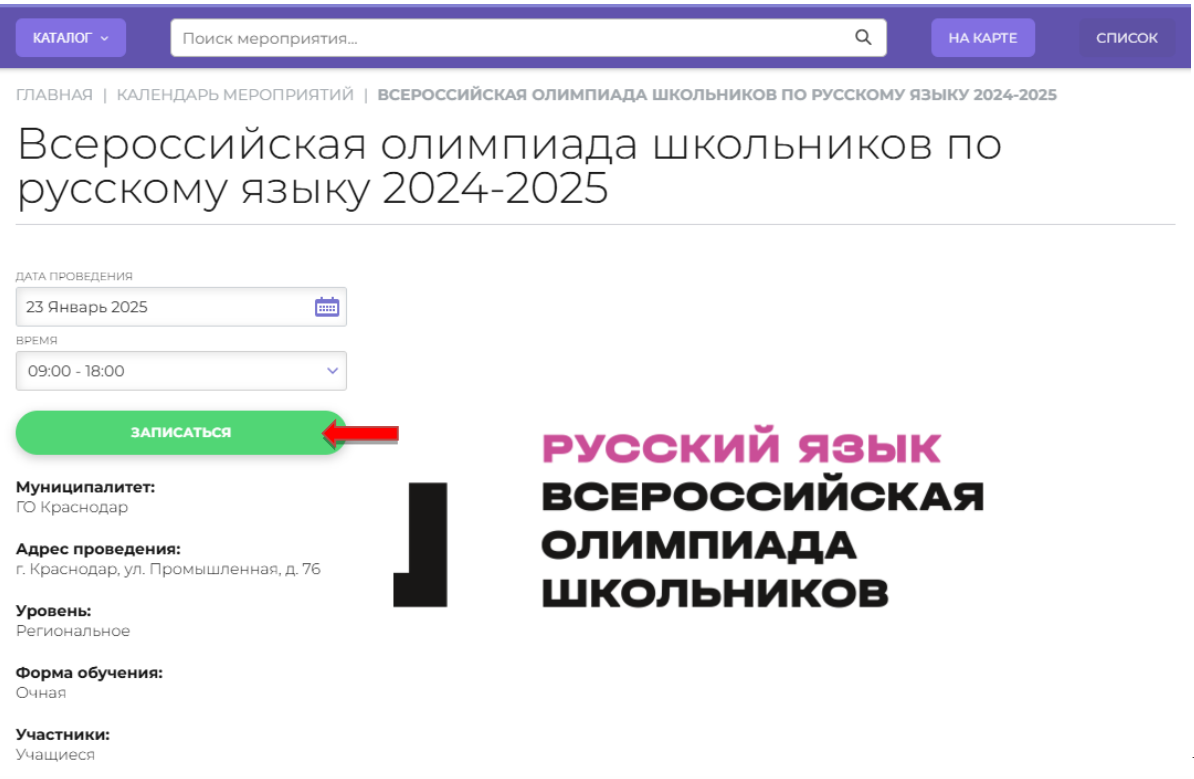

|                     | Поиск мероприятия                                                                                                    | Q НА КАРТЕ | список |
|---------------------|----------------------------------------------------------------------------------------------------|------------|--------|
| Всерою<br>русско    | сийская олимпиада школьні<br>му языку 2024-2025                                                                                                    | иков по    |        |
| -<br>Эформление зая | вки                                                                                                    |            | ×      |
|                     |                                                                                                    |            |        |
|                     | Организатор: ГБУ ДО КК "Центр развития одаренности"<br>Адрес проведения: г. Краснодар, ул. Промышленная, д. 76<br>Участники: Учащиеся                                                                                                    |            |        |
|                     | дата проведения время                                                                                                    |            |        |
|                     | 23 Январь 2025 💼 09:00 - 18:00                                                                                                    | ~          |        |
|                     |                                                                                                    |            |        |
|                     | Необходимо добавить участника.                                                                                                    |            |        |
|                     | Остапенко Анна Сергеевна, 01.12.2012                                                                                                    |            |        |
|                     |                                                                                                    |            |        |
|                     | добавить отмена                                                                                                    |            |        |
|                     |                                                                                                    |            |        |
|                     | записаться                                                                                                    |            |        |
|                     |                                                                                                    |            | Рис    |
| каталог ~           | Поиск мероприятия                                                                                                    | Q НА КАРТЕ | список |
| Reana               |                                                                                                    |            |        |
| русско              | ому языку 2024-2025                                                                                                    | IKOB IIO   |        |
| Оформление за       |                                                                                                    |            | ×      |
| - + -               |                                                                                                    |            | * *    |
|                     |                                                                                                    |            |        |
|                     |                                                                                                    |            |        |
|                     | Организатор: ГБУ ДО КК «Центр развития одаренности»<br>Апрес проведения: с Краснолар ул. Промышленная д. 76                                                                                                    |            |        |
|                     | <b>Организатор:</b> ГБУ ДО КК "Центр развития одаренности"<br>Адрес проведения: г. Краснодар, ул. Промышленная, д. 76<br><b>Участники:</b> Учащиеся                                                                                                    |            |        |
|                     | Организатор: ГБУ ДО КК «Центр развития одаренности»<br>Адрес проведения: г. Краснодар, ул. Промышленная, д. 76<br>Участники: Учащиеся<br>                                                                                                    |            |        |
|                     | Организатор: ГБУ ДО КК "Центр развития одаренности"<br>Адрес проведения: г. Краснодар, ул. Промышленная, д. 76<br>Участники: Учащиеся<br>дата проведения время<br>23 Январь 2025 ش                                                                                            | ~          |        |
|                     | Организатор: ГБУ ДО КК "Центр развития одаренности"<br>Адрес проведения: г. Краснодар, ул. Промышленная, д. 76<br>Участники: Учащиеся<br>дата проведения время<br>23 Январь 2025 💼 09:00 - 18:00<br>дети участвующие в мероприятии                                            | ~          |        |
|                     | Организатор: ГБУ ДО КК "Центр развития одаренности"<br>Адрес проведения: г. Краснодар, ул. Промышленная, д. 76<br>Участники: Учащиеся<br>дата проведения<br>23 Январь 2025 টা 09:00 - 18:00<br>дети участвующие в мероприятии<br>1. Остапенко Анна Сергеевна, 01.12.2012      | ~<br>×     |        |
|                     | Организатор: ГБУ ДО КК "Центр развития одаренности"<br>Адрес проведения: г. Краснодар, ул. Промышленная, д. 76<br>Участники: Учащиеся<br>дата проведения время<br>23 Январь 2025 💼 09:00 - 18:00<br>дети участвующие в мероприятии<br>1. Остапенко Анна Сергеевна, 01.12.2012 | ~<br>×     |        |
|                     | Организатор: ГБУ ДО КК "Центр развития одаренности"<br>Адрес проведения: г. Краснодар, ул. Промышленная, д. 76<br>Участники: Учащиеся<br>дата проведения время<br>23 Январь 2025 💼 09:00 - 18:00<br>дети участвующие в мероприятии<br>1. Остапенко Анна Сергеевна, 01.12.2012 | ~<br>×     |        |
|                     | Организатор: ГБУ ДО КК "Центр развития одаренности"   Дара проведения: г. Краснодар, ул. Промышленная, д. 76   Дата проведения: Учащиеся:   Дата проведения:   Дата проведения:   В минарь 2025   Дети участвующие в мероприятии   Остапенко Анна Сергеевна, 0.12.2012        | ×<br>×     |        |
|                     | Организатор: ГБУ ДО КК "Центр развития одаренности"   Адес проведения: г. Краснодар, ул. Промышленная, д. 76   Учатники: Учащиеся   дата проведения   23 Январь 2025   Ов'00 - 18:00   дети участвующие в мероприятии   1. Остапенко Анна Сергеевна, 01.12.2012               | ~<br>×     |        |

Заявка успешно оформлена.

После подачи заявки на электронную почту будет отправлено уведомление о подаче заявки на участие в олимпиаде.

Специалист Центра развития одаренности (организатора олимпиады) рассматривает поступившую заявку и принимает решение о ее подтверждении или отклонении, обрабатывает заявку на сайте. В случае одобрения заявки на вашу почту придет сообщение «Ваша заявка на участие в мероприятии подтверждена. Свяжитесь, пожалуйста, с организатором и следуйте его инструкциям», данное сообщение отправляется автоматической рассылкой, если у вас нет вопросов по проведению олимпиады, СВЯЗЫВАТЬСЯ С ОРГАНИЗАТОРАМИ НЕ НУЖНО.

Получить информацию о поданных заявках, а также их статусах можно в личном кабинете во вкладке «История заявок», а также связавшись со специалистамиЦентра развития одаренности с 10:00 до 16:00 с понедельника по пятницу по телефонам: +7-967-660-02-45 (Анна Викторовна), +7-918-270-25-39 (Анна Сергеевна). Обращаем внимание, что специалисты Центра развития одаренности работают только с поданными заявками.

При возникновении проблем на этапе регистрации следует обращаться в техподдержку Навигатора: <u>rmc.23teh@yandex.ru</u> (в теме письма написать «ЦРО» и ОБЯЗАТЕЛЬНО указывать ФИО и дату рождения ребёнка).